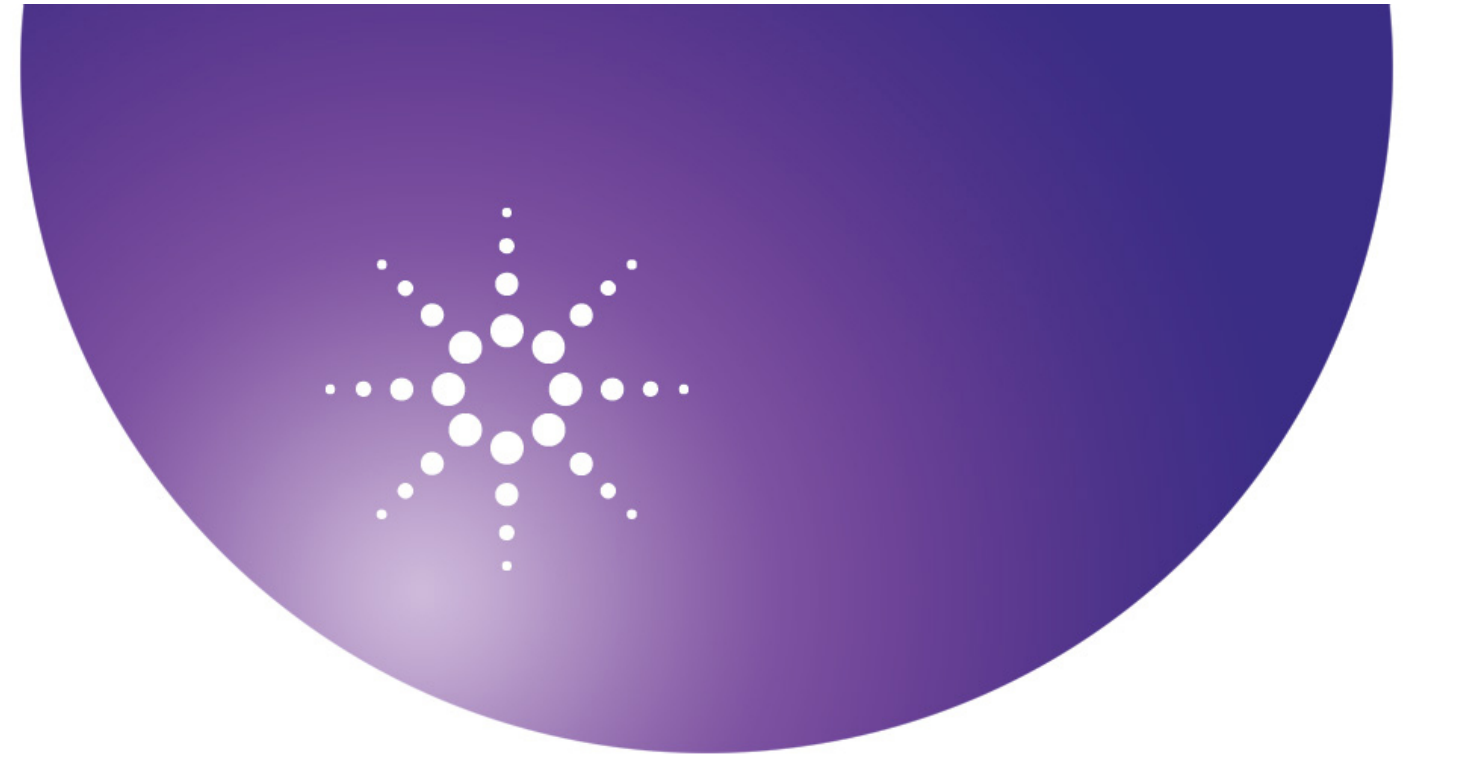

# **Agilent OpenLAB**

**Data Store** 

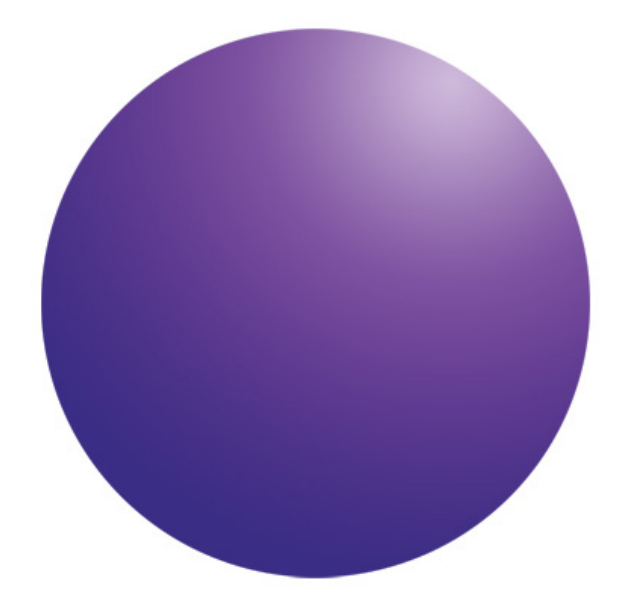

# **Backup and Restore Guide**

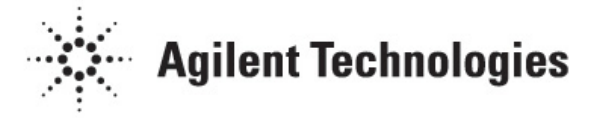

# Notices

© Agilent Technologies, Inc. 2012

No part of this manual may be reproduced in any form or by any means (including electronic storage and retrieval or translation into a foreign language) without prior agreement and written consent from Agilent Technologies, Inc. as governed by United States and international copyright laws.

#### **Manual Part Number**

M8620-90010

#### Edition

November 2012 Printed in USA Agilent Technologies, Inc.

#### Warranty

The material contained in this document is provided "as is," and is subject to being changed, without notice, in future editions. Further, to the maximum extent permitted by applicable law, Agilent disclaims all warranties, either express or implied, with regard to this manual and any information contained herein, including but not limited to the implied warranties of merchantability and fitness for a particular purpose. Agilent shall not be liable for errors or for incidental or consequential damages in connection with the furnishing, use, or performance of this document or of any information contained herein. Should Agilent and the user have a separate written agreement with warranty terms covering the material in this document that conflict with these terms. the warranty terms in the separate agreement shall control.

#### **Technology Licenses**

The hardware and/or software described in this document are furnished under a license and may be used or copied only in accordance with the terms of such license.

#### **Restricted Rights Legend**

If software is for use in the performance of a U.S. Government prime contract or subcontract, Software is delivered and licensed as "Commercial computer software" as defined in DFAR 252.227-7014 (June 1995), or as a "commercial item" as defined in FAR 2.101(a) or as "Restricted computer software" as defined in FAR 52.227-19 (June 1987) or any equivalent agency regulation or contract clause. Use, duplication or disclosure of Software is subject to Agilent Technologies' standard commercial license terms, and non-DOD Departments and Agencies of the U.S. Government will receive no greater than Restricted Rights as defined in FAR 52.227-19(c)(1-2) (June 1987). U.S. Government users will receive no greater than Limited Rights as defined in FAR 52.227-14 (June 1987) or DFAR 252.227-7015 (b)(2) (November 1995), as applicable in any technical data.

#### **Safety Notices**

### CAUTION

A **CAUTION** notice denotes a hazard. It calls attention to an operating procedure, practice, or the like that, if not correctly performed or adhered to, could result in damage to the product or loss of important data. Do not proceed beyond a **CAUTION** notice until the indicated conditions are fully understood and met.

### WARNING

A WARNING notice denotes a hazard. It calls attention to an operating procedure, practice, or the like that, if not correctly performed or adhered to, could result in personal injury or death. Do not proceed beyond a WARNING notice until the indicated conditions are fully understood and met.

# Contents

Introduction 5 Who should read this guide? 5 **OpenLAB Data Store System Overview** 5 Before You Begin 6 Determine your current Data Store database, content, and index locations 6 **Backup Process** 7 **Restore Process** 8 9 Examples Stop the OpenLAB Data Store service 9 Start the OpenLAB Data Store service 9 To run a database script file 9 A script to backup a database to a local file 10 A script to backup a database to a local file (differential) 10 A script to restore a database from a local file 10 A script to restore a database and differential database from a local file 11

## Introduction

Agilent OpenLAB Data Store is used to store data files that are generated by supported software applications such as ChemStation and EZChrom. The purpose of this document is to provide information about where this information is stored, to describe the backup/restore process, and to provide examples, so that a customer can develop a backup/restore procedure.

Agilent recommends that you back up the OpenLAB Data Store information, content and indexes on a regular basis and that the restoration process be validated prior to moving into production. It is assumed that various other data (operating system, DBMS, Agilent software, configuration files ...) are being backed up independently.

## Who should read this guide?

This document is targeted for the system administrator of the OpenLAB Data Store system. Administrative knowledge of the underlying database management system (i.e. SQL-Server) and familiarity with backup and restore concepts is required.

# **OpenLAB Data Store System Overview**

OpenLAB Data Store stores files, indexes and some other related information directly on the file system. The location of this storage is determined when the product is installed. Metadata, such as file and folder information, audit trails, and signatures are stored in a relational database. The name of the database is also determined when the product is installed. This is the key information that must be backed up in order to ensure that the system can be later restored to the same state.

Agilent recommends that you perform periodic full backups and differential backups between the full backups. A differential backup contains the changes that have occurred since the last full backup. As such, this process will generally be faster.

# **Before You Begin**

## Determine your current database, content, and index locations

To backup and restore OpenLAB Data Store, you will need to know the name of your database, the location of the stored content folder, and the location of the stored indexes folder. The Agilent OpenLAB Data Store Utility is provided to help you easily determine this information.

#### To determine the database, content, and index locations

1 Click Start > All Programs > Agilent Technologies > Agilent Data Store > Agilent OpenLAB Data Store Utility. The Agilent OpenLAB Data Store Utility window opens.

| 2 | Agilent OpenLAB Data Store Utility                                                                 |
|---|----------------------------------------------------------------------------------------------------|
|   | Change Password Backup/Restore                                                                     |
|   | OpenLAB Data Store database, content and index location information.                               |
|   | Please refer to the documentation for details about how to perform data<br>backup and restoration. |
|   | Database name:                                                                                     |
|   | Content folder:                                                                                    |
|   | Indexes folder:                                                                                    |
|   |                                                                                                    |
|   |                                                                                                    |

- 2 Select the **Backup/Restore** tab. Your **Database name**, **Content folder**, and **Indexes folder** locations are displayed. Record the locations to use later in the process.
- **3** Click **Close** to exit the program.

#### Determine the folder location to store the backup

If you are performing a backup, locate or create a share folder to store backup information. Record the location to use later in the backup process.

If you are restoring your system, locate the folder where the backup is stored. Record the location to use later in the restore process.

# **Backup Process**

Follow these steps in the order shown to backup your system. Detailed examples for each step are provided in the "Examples" on page 9.

#### To back up OpenLAB Data Store

- 1 "Stop the OpenLAB Data Store service" see page 9 for details.
- 2 Backup the OpenLabDS database.
  - For details on using tools provided by Microsoft, please consult Microsoft documentation.
  - For details on using a script file for a complete backup, see "A script to backup a database to a local file" on page 10.
  - For details on using a script file for a differential backup, see "A script to backup a database to a local file (differential)" on page 10.
- **3** Backup the content and index folders that were noted from the Agilent OpenLAB Data Store Utility.

For details on using tools provided by Microsoft, please consult Microsoft documentation.

4 "Start the OpenLAB Data Store service" see page 9 for details.

# **Restore Process**

Follow these steps in the order shown to restore your system. Detailed examples for each step are provided in the "Examples" on page 9.

#### To restore OpenLAB Data Store

- 1 "Stop the OpenLAB Data Store service" see page 9 for details.
- 2 Restore the OpenLabDS database.
  - For details on using tools provided by Microsoft, please consult Microsoft documentation.
  - For details on using a script file for a complete restore, see "A script to restore a database from a local file" on page 10.
  - For details on using a script file for a differential restore, see "A script to restore a database and differential database from a local file" on page 11.
- **3** Restore the OpenLAB data and indexes.

For details on using tools provided by Microsoft, please consult Microsoft documentation.

**4** "Start the OpenLAB Data Store service" see page 9 for details.

# **Examples**

This section explains in detail how to perform some individual steps in the backup/restore process. These steps relate specifically to backing up and restoring the SQL Server database that is used by the OpenLAB Data Store.

The scripts shown in this section are **for reference only** and should not be used in a production environment. The administrator that sets up the backup/restore process should develop scripts that are appropriate for the customer. In addition backup and restoration of the log should be considered.

## Stop the OpenLAB Data Store service

- **1** Select Start > All Programs > Accessories.
- 2 Right click **Command Prompt** and select **Run as administrator**. The Administrator: Command Prompt window opens.
- **3** Type net stop alfrescoTomcat.
- 4 Press Enter.

## Start the OpenLAB Data Store service

- **1** Select Start > All Programs > Accessories.
- 2 Right click **Command Prompt** and select **Run as administrator**. The Administrator: Command Prompt window opens.
- **3** Type net start alfrescoTomcat.
- 4 Press Enter.

### To run a database script file

- 1 Open a Windows Command Prompt.
- 2 Type:
  - cd%ProgramFiles%\Microsoft SQL Server100Tools\Binn
- **3** Type: osql -n -U user -P password -i scriptfile -o outputlogfile

## A script to backup a database to a local file

USE dbname; GO BACKUP DATABASE dbname TO DISK = 'localfile' WITH FORMAT; GO

## A script to backup a database to a local file (differential)

A differential backup is based on the most recent, previous full data backup. A differential backup captures only the data that has changed since that full backup.

USE dbname;

GO

BACKUP DATABASE dbname TO DISK = 'localfile' WITH DIFFERENTIAL;

GO

## A script to restore a database from a local file

USE master;

GO

ALTER DATABASE dbname SET SINGLE\_USER WITH ROLLBACK IMMEDIATE;

GO

RESTORE DATABASE dbname FROM DISK = 'localfile' WITH REPLACE;

 $\mathrm{GO}$ 

ALTER DATABASE dbname SET MULTI\_USER;

GO

## A script to restore a database and differential database from a local file

Please refer to Microsoft documentation for an explanation of the various options (such as the FILE, NORECOVERY, RECOVERY and REPLACE) for the RESTORE DATABASE command.

USE master;

GO

ALTER DATABASE dbname SET SINGLE\_USER WITH ROLLBACK IMMEDIATE;

GO

RESTORE DATABASE dbname FROM DISK = 'localfile' WITH NORECOVERY, REPLACE;

GO

RESTORE DATABASE dbname FROM DISK = 'localfile' WITH FILE = 1, RECOVERY;

GO

ALTER DATABASE dbname SET MULTI\_USER;

 $\mathrm{GO}$ 

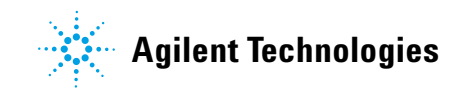

© Agilent Technologies, Inc. Printed in USA, November 2012